How to Add the NetDMR Program Service to an existing CDX account (Rev 9/30/24)

- 1. Go to <u>https://cdx.epa.gov</u>
- 2. Enter your User ID and click Next

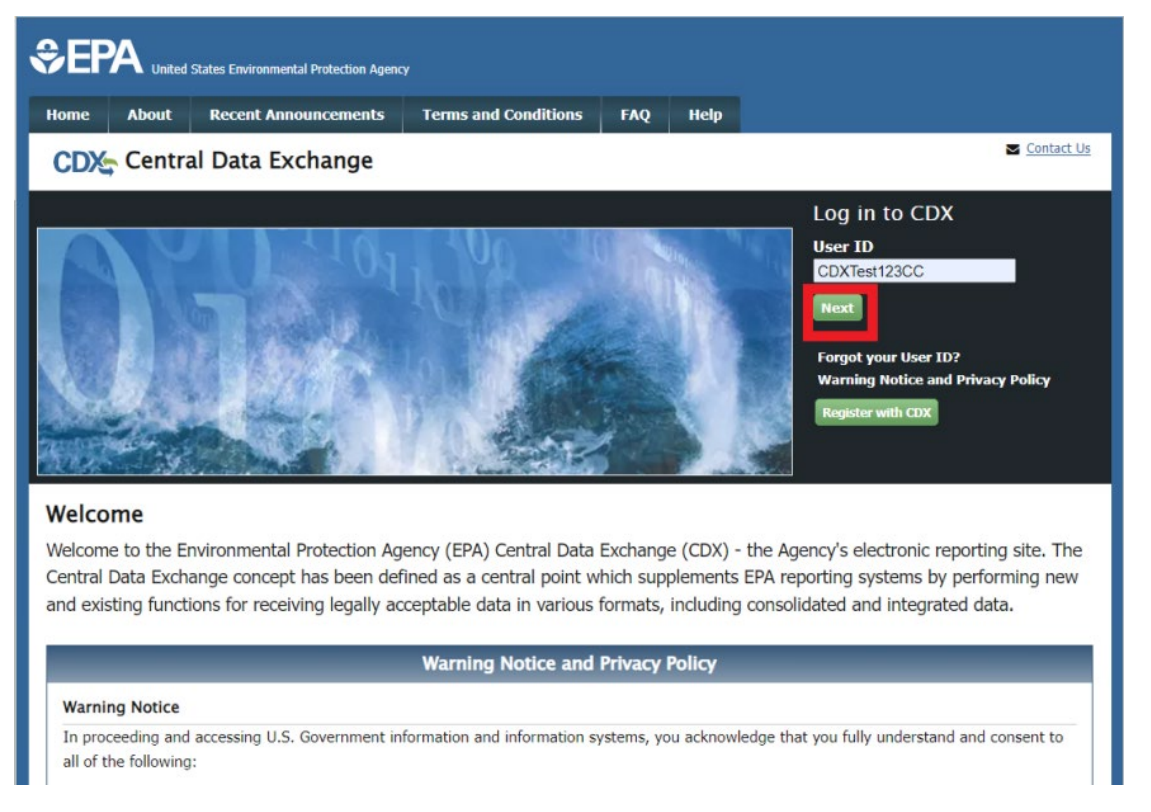

3. On the next screen, click "Proceed to login.gov" (*if you have <u>not</u> yet migrated your CDX account to the new Login.gov platform, please follow the <u>instructions</u> to do so before proceeding with <i>this step*)

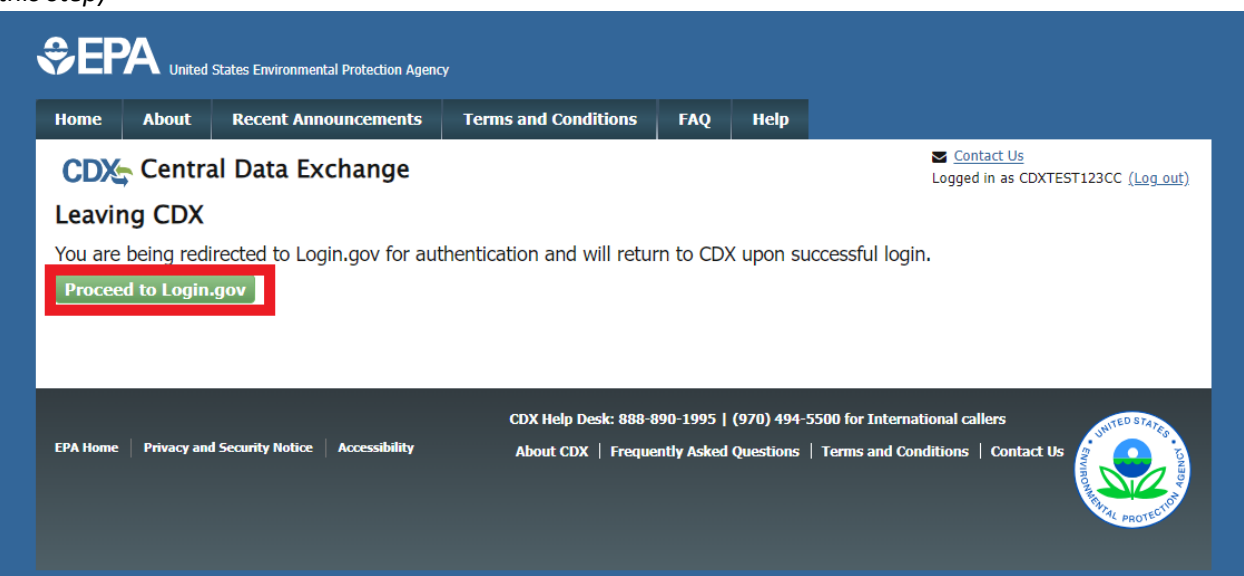

4. Enter in the email address associated with your Login.gov account, and your Login.gov password, and click **Sign in (at the bottom)**:

| EPA CDX Test is using Login.go                                           |   |
|--------------------------------------------------------------------------|---|
|                                                                          | V |
| to allow you to sign in to your account safely and securely.             |   |
| Sign in Create an account                                                |   |
| Password                                                                 |   |
| ] Show password                                                          |   |
| Sign in                                                                  |   |
| ign in with your government employee ID                                  |   |
| Back to EPA CDX Test<br>Forgot your password?                            |   |
| ecurity Practices and Privacy Act Statement @<br>Privacy Act Statement @ |   |

5. Enter in the code from your preferred authentication method, and click **Submit** 

| One-time code<br>Example: 123456                               |                                                 |                                         |              |
|----------------------------------------------------------------|-------------------------------------------------|-----------------------------------------|--------------|
| 123456                                                         |                                                 | -                                       |              |
| Remember th                                                    | nis browser                                     |                                         |              |
| Submi                                                          | it                                              | -                                       |              |
| Enter the code fro<br>several accounts s<br>corresponding to L | m your authent<br>et up in your a<br>Login.gov. | icator app. If you<br>op, enter the coo | ı have<br>le |
| Having trouble?                                                | Here's what                                     | you can do:                             |              |
|                                                                |                                                 | athod                                   | >            |
| Choose another au                                              | uthentication m                                 | eulou                                   |              |

6. You will be directed to your CDX Homepage. Select the green button "Add Program Service" on the MyCDX Page

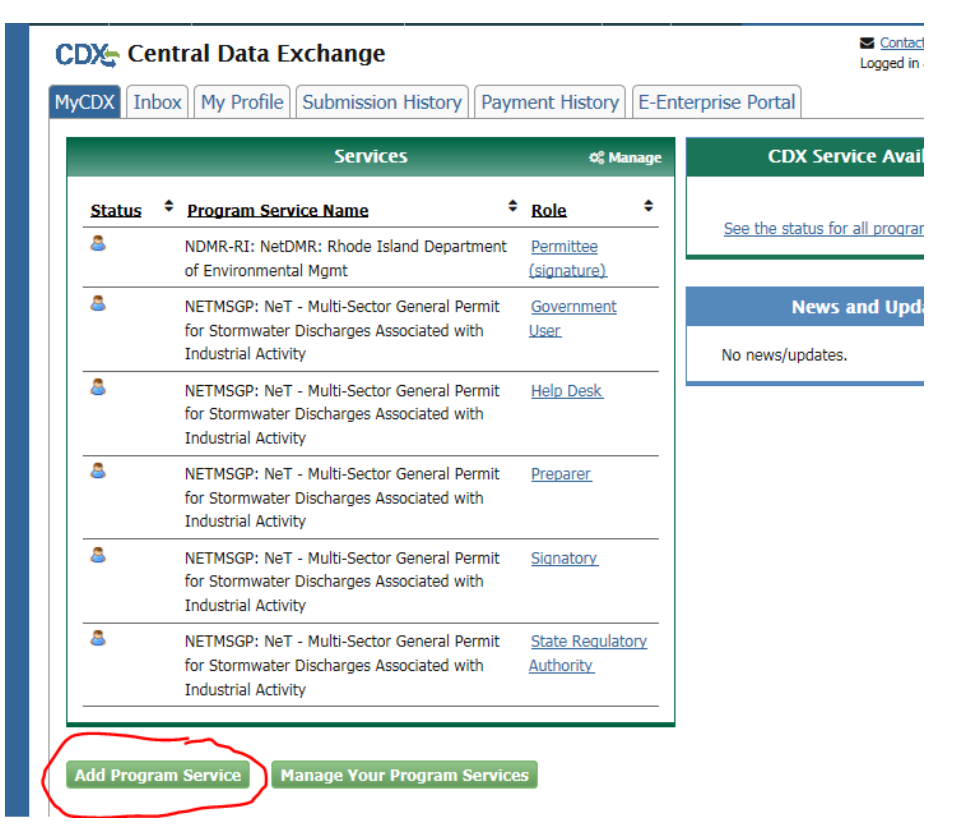

7. Search for or scroll down to and click NetDMR: Network Discharge Monitoring Report

| *Et                           | A United                                  | States Environmental Protection Agence     |                            |           |            |                            |
|-------------------------------|-------------------------------------------|--------------------------------------------|----------------------------|-----------|------------|----------------------------|
| Home                          | About                                     | Recent Announcements                       | Terms and Conditions       | FAQ       | Help       |                            |
| CDX                           | Edit A                                    | ccount Profile                             |                            |           |            | Contact Logged in as       |
| 1. Pro                        | gram Serv                                 | vice 🔰 2. Role Access                      | s 🔰 3. Organization        | Inform    | ation      |                            |
| Begin ty<br>Clean A<br>Active | yping a pro<br>ir Act).<br><b>Program</b> | gram service name or rela<br>Services List | ted keywords to filter the | list of a | vailable s | ervices (e.g., air qualit) |
| Net                           |                                           |                                            |                            |           |            |                            |
| iBoar                         | d: EPA In                                 | ternet On Boarding App                     | lication                   |           |            |                            |
| IEPB                          | Exchang                                   | e Network Grant Semi-                      | Annual Reporting Forn      | ns        |            |                            |
| NeT:                          | NPDES ef                                  | Reporting Tool (10)                        |                            |           |            |                            |
| NetD                          | MR: Netw                                  | vork Discharge Monitori                    | ng Report (57)             |           |            |                            |
|                               |                                           |                                            |                            |           |            |                            |
| Cance                         |                                           |                                            |                            |           |            |                            |

8. Scroll down or search for and Select NDMR-RI: NetDMR: Rhode Island Department of Environmental Mgmt

| NDMR-R | ): EPA Region 09 - AS-AZ-CA-GU-MP-MW-NN                 |
|--------|---------------------------------------------------------|
| NDMR-R | : NetDMR: Rhode Island Department of Environmental Mgmt |
| NDMR-S | D: NetDMR: South Dakota DENR                            |
| NDMR-T | I: NetDMR: Tennessee Division of Water Resources        |
| NDMR-T | DK: NetDMR: Training Instance - OK                      |
| NDMR-T | : NetDMR: Texas TCEQ                                    |
| NDMR-U | SVI: NetDMR: USVI DPNR-DEP                              |
| NDMR-U | F: NetDMR: Utah DWQ                                     |

9. Select Role (Data Provider, Permittee(signature) or Permittee (no signature)) and click **Request Role Access** 

| Home     | About      | Recent A   | nnouncements     | Terms and Condition      | s FAQ         | Help       |                    |
|----------|------------|------------|------------------|--------------------------|---------------|------------|--------------------|
| CDX      | Edit A     | ccount     | Profile          |                          |               |            | Conta<br>Logged ir |
| 1. Pro   | gram Serv  | vice 🗸     | 2. Role Acc      | cess 💙 3. Organ          | ization Info  | ormation   |                    |
| Deel     |            | - <b>F</b> |                  |                          |               |            |                    |
| Regi     | stration I | nformatio  | 'n               |                          |               |            |                    |
| Progr    | am Service | 9          | NetDMR: Rhode    | e Island Department of E | nvironmental  | Mgmt       |                    |
| Role     |            |            | Not selected     |                          |               |            |                    |
|          |            |            |                  |                          |               |            |                    |
| Select a | role from  | the drop d | own list and pro | ovide any required add   | litional info | rmation, i | f applicable.      |
| Select   | Role       |            |                  | •                        |               |            |                    |
|          |            |            |                  |                          |               |            |                    |

Request Role Access Cancel

## Available Roles:

| Term                        | Who                                                                   | <u>Available</u><br><u>NetDMR Roles</u>           | Definition                                                                                                    |
|-----------------------------|-----------------------------------------------------------------------|---------------------------------------------------|----------------------------------------------------------------------------------------------------|
| Data Provider               | Lab,<br>Contractor, or<br>3rd Party<br>Affiliate                      | Edit, View                                        | Allowed to view, enter and import<br>DMRs into NetDMR and edit CORs but<br>they <b><u>cannot</u></b> sign and submit forms.                               |
| Permittee<br>(signature)    | If you work for<br>the company<br>AND will<br>Sign/Submit<br>DMRs     | Signatory, Permit<br>Administrator, Edit,<br>View | A person authorized to sign, view, edit<br>and submit DMRs for a specific permit.<br>Will also be able to approve roles for<br>other users within NetDMR. |
| Permittee (no<br>signature) | If you work for<br>the company<br>but will NOT<br>Sign/Submit<br>DMRs | Permit<br>Administrator, Edit,<br>View            | Can view, enter and upload DMRs<br>into NetDMR, edit CORs, and approve<br>roles for other users within NetDMR.                                            |
| Internal User               | This is for<br>State/EPA<br>Agency<br>personnel only                  | Internal<br>Administrator                         | A Regulatory Authority staff member<br>with a NetDMR account.                                                                                             |

Note: only an individual who is authorized under <u>40 CFR 122.22</u> to sign/certify application submissions and/or program reports should request the Permittee (signature) role.

10. Select your Organization from the dropdown menu, click Submit Request for Access and skip to

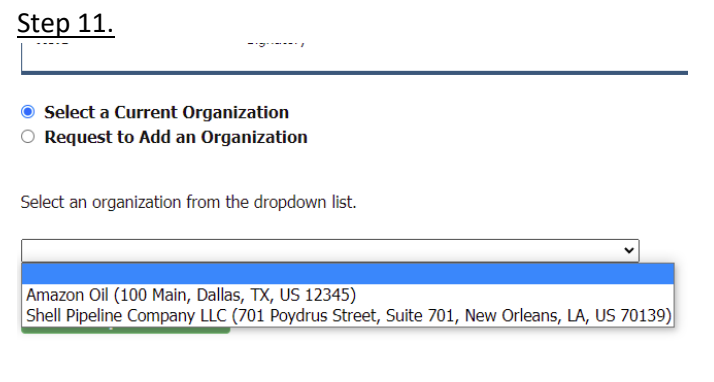

## Submit Request for Access

a. If your organization <u>does not appear in the drop-down list</u>, select "Request to Add an Organization" and search for your organization.

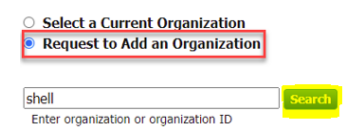

Once you locate your Organization click on the Organization ID, and fill out the Organization Contact Information to **Submit Request for Access**.

| Organization ID            | Organization           | Name                                                                                    | Addre                       | ess                                                             | City                    | State | ZIP Code   |
|----------------------------|------------------------|-----------------------------------------------------------------------------------------|-----------------------------|-----------------------------------------------------------------|-------------------------|-------|------------|
| 20704                      | SHELL DS               |                                                                                         | 901 L(                      | OUISIANA ST                                                     | HOUSTON                 | ТХ    | 77009      |
| <u>23036</u>               | Shell Offshore,        | Inc                                                                                     | 701 P                       | oydras St                                                       | New Orleans             | LA    | 70139      |
| <u>23114</u>               | Shell Offshore,        | Inc.                                                                                    | P. O. E                     | Box 61933                                                       | New Orleans             | LA    | 70161-1933 |
| Can't find your organizati | on? <u>Use advance</u> | ed search or<br>Email *<br>Re-enter Email<br>Phone Number<br>Phone Number<br>Fax Number | request<br>*<br>*<br>• *    | that we add your of<br>crystal.charbonneau@de<br>(401) 222-4700 | rganization .<br>m.<br> |       | I          |
|                            |                        | Wrong organizati<br>Submit Request                                                      | ion informa<br>t for Access | tion? Back to Search Resu                                       | <u>ts, Use ad</u>       |       |            |

b. If the organization <u>does not appear in the search list</u>, you can request that we add your organization and then fill in the required fields and click **Submit Request for Access** 

|                                                                                        | bn                                           |           |      |       |         |
|----------------------------------------------------------------------------------------|----------------------------------------------|-----------|------|-------|---------|
| Program Service<br>Role                                                                | NeT - Sewer Overflow and Bypass<br>Signatory | Reporting |      |       |         |
| <ul> <li>Select a Current Orga</li> <li>Request to Add an O</li> </ul>                 | anization<br>rganization                     |           |      |       |         |
| farm<br>Enter organization or organi:                                                  | Search<br>zation ID                          |           |      |       |         |
| Organization ID                                                                        | Organization Name                            | Address   | City | State | ZIP Cod |
| No data was found mate                                                                 | hing your criteria.                          |           |      |       |         |
| Organization Name *                                                                    | _                                            |           |      |       |         |
| Organization Name *                                                                    |                                              |           |      |       |         |
| Country *                                                                              | UNITED STATES                                |           | ~    |       |         |
| Mailing Address *                                                                      |                                              |           |      |       |         |
| Mailing Address 2                                                                      |                                              |           |      |       |         |
| City *                                                                                 |                                              |           |      |       |         |
| State *                                                                                | -Please Select-                              |           |      |       |         |
| state "                                                                                | Thease select                                |           |      |       |         |
| IP/Postal Code *                                                                       |                                              |           |      |       |         |
| LIP/Postal Code *<br>Email *                                                           | example@example.com                          |           |      |       |         |
| IIP/Postal Code *<br>Email *<br>Re-enter Email *                                       | example@example.com example@example.com      |           |      |       |         |
| ZIP/Postal Code *<br>Email *<br>Re-enter Email *<br>Phone Number *                     | example@example.com example@example.com      |           |      |       |         |
| ZIP/Postal Code *<br>Email *<br>Re-enter Email *<br>Phone Number *<br>Phone Number Ext | example@example.com example@example.com      |           |      |       |         |

11. If prompted, enter your Job title and then click **Next** 

| Registration Informa | tion                                      |
|----------------------|-------------------------------------------|
| Program Service      | NeT - Sewer Overflow and Bypass Reporting |
| Role                 | Preparer                                  |
|                      |                                           |
| Enter Your Job Tit   | e *                                       |
| Enter Your Job Tit   | le *                                      |

- 12. Users requesting the **Permittee (signature)** role may be prompted to sign an Electronic Signature Agreement (ESA).
  - a. (<u>Permittee (signature) *only*</u>) Scroll to bottom and click **Sign Electronically**:

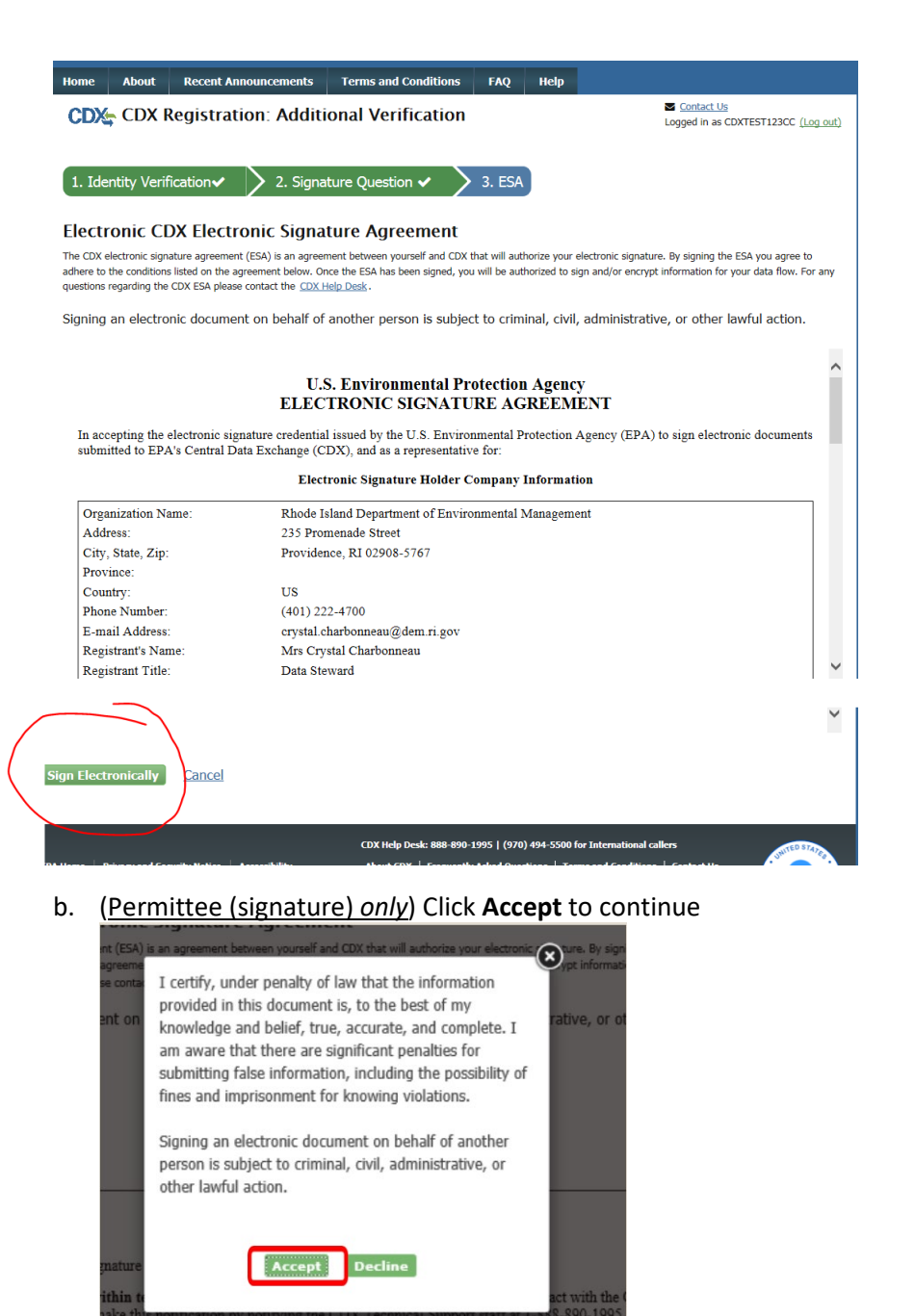

c. (<u>Permittee (signature) only</u>) Once the program is successfully added, click the green "Back to MyCDX" button

| 7 EF          | A United                  | States Environmental Protection Agen | q                    |             |            |                                                                                                    |
|---------------|---------------------------|--------------------------------------|----------------------|-------------|------------|----------------------------------------------------------------------------------------------------|
| Home          | About                     | Recent Announcements                 | Terms and Conditions | FAQ         | Help       |                                                                                                    |
| CDX<br>You ar | Centra                    | al Data Exchange                     | Services             |             |            | Contact Us<br>Logged in as CDXTEST123CC (Log of<br>Logged in as CDXTEST123CC (Log of<br>Logged in as CDXTEST123CC (Log of<br>Logged in as CDXTEST123CC (Log of<br>Logged in as CDXTEST123CC (Log of<br>Logged in as CDXTEST123CC (Log of<br>Logged in as CDXTEST123CC (Log of<br>Logged in as CDXTEST123CC (Log of<br>Logged in as CDXTEST123CC (Log of<br>Logged in as CDXTEST123CC (Log of<br>Logged in as CDXTEST123CC (Log of<br>Logged in as CDXTEST123CC (Log of<br>Logged in as CDXTEST123CC (Log of<br>Logged in as CDXTEST123CC (Log of Logged in as CDXTEST123CC (Log of Logged in as CDXTEST123CC (Log of Logged in as CDXTEST123CC (Log of Logged in as CDXTEST123CC (Log of Logged in as CDXTEST123CC (Log of Logged in as CDXTEST123CC (Log of Logged in as CDXTEST123CC (Log of Logged in as CDXTEST123CC (Log of Logged in as CDXTEST123CC (Log of Logged in as CDXTEST123CC (Log of Logged in as CDXTEST123CC (Log of Logged in as CDXTEST123CC (Logged in as CDXTEST123CC (Logged in as CDXTEST1 |
| Mana<br>Prog  | ge Prog<br>ram Servi      | ram Services                         | to Rhode Island Dep  | artment o   | f Environi | mental Management. X                                                                                                    |
| Add Pr        | ogram Ser                 | vice Back to MyCDX                   | ontal Management     | 225 Bron    | onado Ste  | [Expand All] [Collapse A                                                                                                    |
| 5767,         | (401) 22                  | 2-4700                               | ientai Management,   | 235 PTOI    | enade Sti  | reet, Providence, RI, US 02908-                                                                                                    |
| 🖸 ND          | MR-R1: N                  | etDMR: EPA Region 01                 | - New Hampshire aı   | nd Massa    | chusetts   |                                                                                                    |
| A ND          | MR-RI: N                  | etDMR: Rhode Island [                | Department of Enviro | onmental    | Mgmt       |                                                                                                    |
| O Re          | quest Nev                 | w Role                               |                      |             |            |                                                                                                    |
| Ro            | le                        | Pr                                   | ogram ID S           | ōtatus      |            | Details                                                                                                    |
| Per           | mittee <mark>(s</mark> ig | nature)                              | 4                    | Active (Dea | ctivate)   | View Information                                                                                                    |
|               |                           |                                      |                      |             |            |                                                                                                    |

13. Click on your Role hyperlinked in blue to open the NetDMR Program Service:

| About  | Recent Announcements  | Terms and Conditior                                                                                            | ns FAQ                                                                                                    |
|--------|-----------------------|----------------------------------------------------------------------------------------------------|----------------------------------------------------------------------------------------------------|
| Centr  | al Data Exchange      |                                                                                                    |                                                                                                    |
| Inbox  | My Profile Submission | History Payment H                                                                                              | istory E-E                                                                                                    |
|        | Services              | i i                                                                                                    | 😂 Manage                                                                                                    |
| atus 🕈 | Program Service Name  | ÷                                                                                                    |                                                                                                    |
| atus   | rogram ocrvice Name   | <u> </u>                                                                                                    | <u>tole</u>                                                                                                    |
|        | About<br>Centr        | About Recent Announcements Central Data Exchange Inbox My Profile Submission Services The Program Service Name | About       Recent Announcements       Terms and Condition         Central Data Exchange       Inbox       My Profile       Submission History       Payment H         Services |

Additional Resources can be found at:

http://www.dem.ri.gov/ripdesErule

https://usepa.servicenowservices.com/oeca\_icis?id=netdmr\_homepage